インターネットサービスの登録方法 ①

インターネットでのレッスン予約につきまして、「インターネットサービス」へのご登録が必要となります。お持ちのパソコンまたは、スマートフォンをご準備して頂き、下記の順番でご登録をお願いいたします。

①登録画面へのログイン方法

「パジャ鳥取」で検索、ホームページを表示し、トップ画面 「レッスン予約サービス」にログインして利用申請へ。

## ②登録画面にて

|                                           | インターネットサービス<br>利用申請                                      |   |
|-------------------------------------------|----------------------------------------------------------|---|
| メールアトレスをこ人刀トさい。<br>*レッスン予約受付に確認用の返信メールが送ら | メールアドレス等、必要項目を入力して「申請する」ポタンを押してください。<br>利用申告マンプのたちおより、ます |   |
| れますので、受信拒否をされている方は                        | 利用甲碼のこ案内をわ达りしより。                                         |   |
| 「info-t@paja.co.jp」からのメールが受信できるように        | メールアドレス 🚥                                                |   |
| して下さい。                                    | 眉繡 📶                                                     |   |
| 「店舗」                                      | パジャ鳥取                                                    | 0 |
| パジャ鳥取のままでよいです。                            | 会員番号 📶                                                   |   |
| 「会員番号」                                    | _                                                        |   |
| 会員証に記載してある、0または1から始まる                     | 生年月日 🔤                                                   |   |
| 5桁の会員番号を入力して下さい。                          | 西暦 年 月 日                                                 |   |
| 「生年月日」                                    | 電話番号 📶                                                   |   |
| 生年月日を入力して下さい。                             |                                                          |   |
| 「電話番号」                                    | ※会員でない方は <u>こちら</u>                                      |   |
| パジャに登録してある電話番号を入力して下さい。                   |                                                          |   |
| ご登録以降に電話番号が変わられた場合は、パジャ                   | 申請する                                                     |   |
| フロントにて変更をお願いします。                          |                                                          |   |

## 上記を全て入力して頂きましたら、「申請する」をクリックして下さい。

③入力したメールアドレスに、利用申請のURLが送信されます。メール受信後、URLからログインして 申請手続きに進んで下さい。尚、メール送信に時間がかかる場合があります。

| インターネットサービス<br>利用申請                                                                                       | インターネットサービス                                                                                                    |
|----------------------------------------------------------------------------------------------------|----------------------------------------------------------------------------------------------------|
| 登録画面のURLをメールアドレスに送信しました。                                                                                  | 利用中節                                                                                                    |
| メールが痛かない場合                                                                                                |                                                                                                    |
| <ul> <li>メールアドレスが間違っていないの確認してください。</li> <li>要信拒否されている方は info@paja.co.jp からのメールを受信できるようにしてください。</li> </ul> | 会員勝号 80000                                                                                                    |
| <ul> <li>お使いのメールソフトで、迷惑メールフォルダに入っていないかご確認ください。</li> </ul>                                                 | メールアドレス                                                                                                    |
|                                                                                                    | and a second second sec |
|                                                                                                    | ログインID 🧰                                                                                                    |
| (4)ロクイン10」と「パスリード」を入力して下さい。                                                                               | 半角英数学のみ使用できます。                                                                                                    |
| インターネットサービスを利用時には「ログインID」と「パス」                                                                            | フード」 ログ利用可能サチェック                                                                                                    |
| が必要となりますので、忘れないようにして下さい。                                                                                  | バスワード 二                                                                                                    |
|                                                                                                    |                                                                                                    |
| 「ログインID」と「パスワード」を入力したら                                                                                    | (再入力) バスワード 🧰                                                                                                    |
| 「入力内の確認」をクリックして下さい                                                                                        |                                                                                                    |
|                                                                                                    | 入力内容確認                                                                                                    |
|                                                                                                    |                                                                                                    |
| ⑤内容がよろしければ、「確認」をクリックして下さい。                                                                                |                                                                                                    |
| ATOMS 🗸                                                                                                   |                                                                                                    |
| インターネットサービス<br>利用中国議論                                                                                     |                                                                                                    |
| atamatasuma. (後回) ボタンをクリックしてください。                                                                         | インターネットサービス<br>利用申請 完了                                                                                                    |
| exile")<br>anna                                                                                           |                                                                                                    |
| 3-47562                                                                                                   | 利用申請が売了しました。<br>ログインを行い、サービスをご利用ください。                                                                                                    |
| E94-240<br>positive                                                                                       | - 空録完了の通知をメールアドレスに送信しました。<br>メールが広めない場合はお問い合わせください                                                                                                    |
| がスワード<br>(1727)-F14第第1(-#164)                                                                             | アープルジェアオークショーローロークロークロークロークロークロークロークロークロークロークロークロークロ                                                                                                    |
| 20 PH                                                                                                    |                                                                                                    |
|                                                                                                    | ⑦利用申請が完了しました。                                                                                                    |
|                                                                                                    |                                                                                                    |
|                                                                                                    | レッスン予約の方法につきましては別紙にて。                                                                                                    |